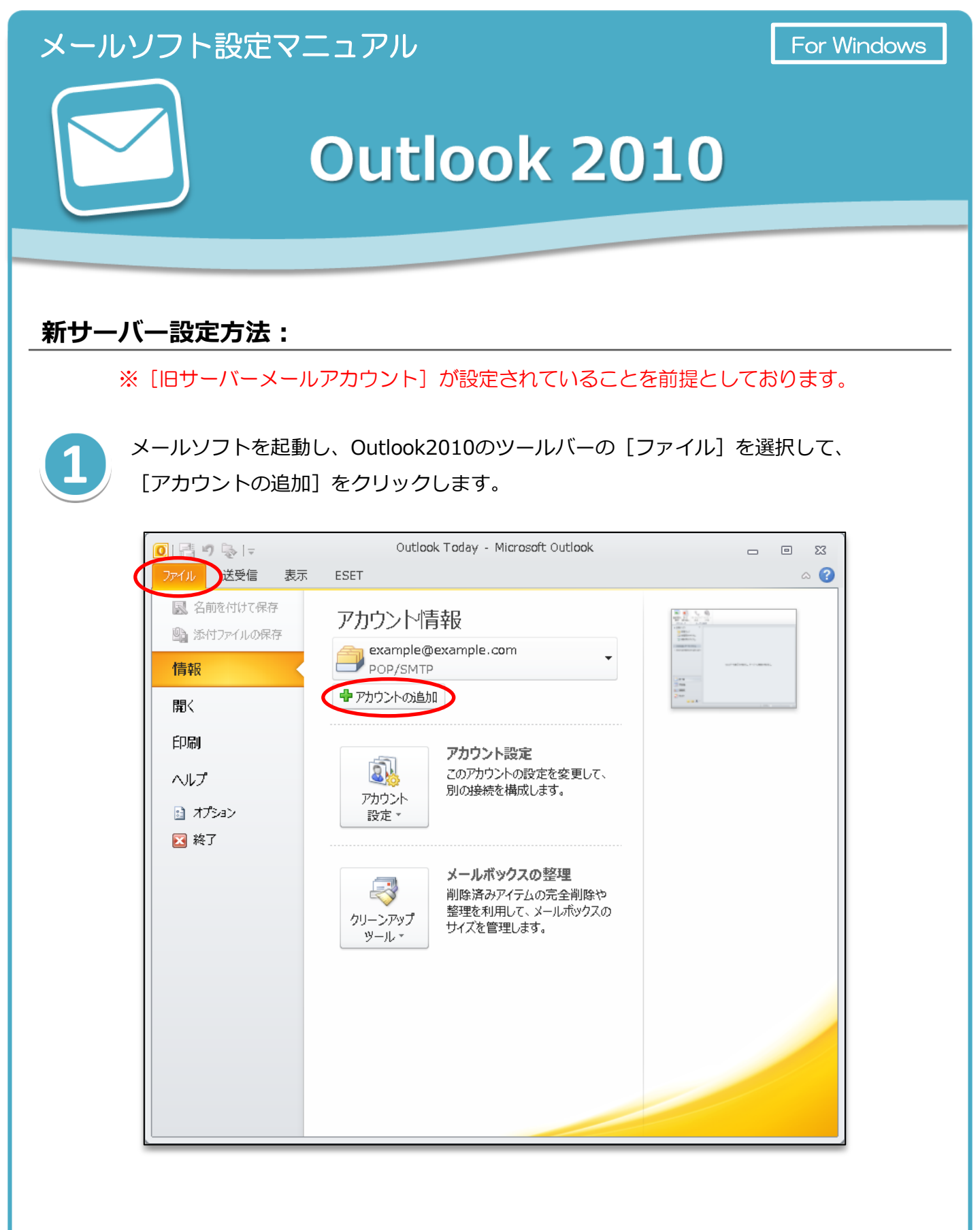

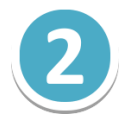

[自動アカウントセットアップ]の画面で、[自分で電子メールやその他のサービスを 使うための設定をする(手動設定)]を選択して、[次へ]をクリックします。

| ◎ 電子メール アカウント(A)                |                                           |  |
|---------------------------------|-------------------------------------------|--|
| 名前(Y):                          | 例: Eiii Yasuda                            |  |
| 電子メール アドレス(E):                  | 例: eiji@contoso.com                       |  |
| パスワード(P):<br>パスワードの確認入力(T):     |                                           |  |
|                                 | インターネット サービス プロバイダーから提供されたパスワードを入力してください。 |  |
| © テキスト メ <del>ッ</del> セージング (SI | NS)(X)                                    |  |
| ◎ 自分で電子メールやその他                  | のサービスを使うための設定をする (手動設定)(M)                |  |

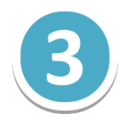

新しいアカウントの追加画面の [サービスの選択] で [インターネット電子メール] を 選択して [次へ] をクリックします。

| 新しいアカウントの追加                                                                                    | <b>x</b> |
|------------------------------------------------------------------------------------------------|----------|
| サービスの選択                                                                                        | ×        |
| ④ インターネット電子メール(1)<br>For または Minn ヴ・ハーに接続して、電子メール メッセージを送受信します。                                |          |
| Microsoft Exchange または互換性のあるサービス(M)<br>接続して、電子メールメッセージ、予定表、連絡先、ファックス、およびボイス メール メッセージにアクセスします。 |          |
| ◎ <b>テキスト メッセージング (SMS)(X)</b><br>モバイル メッセージング サービスに接続します。                                     |          |
|                                                                                                |          |
| < 戻る(B) () 次へ(N) > ()                                                                          | キャンセル    |

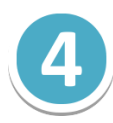

[インターネット電子メール設定]で、メールアカウント情報の設定をします。 情報を入力後、【[次へ]ボタンをクリックしたらアカウント設定をテストする】に チェックを入れ、[詳細設定]ボタンをクリックします。

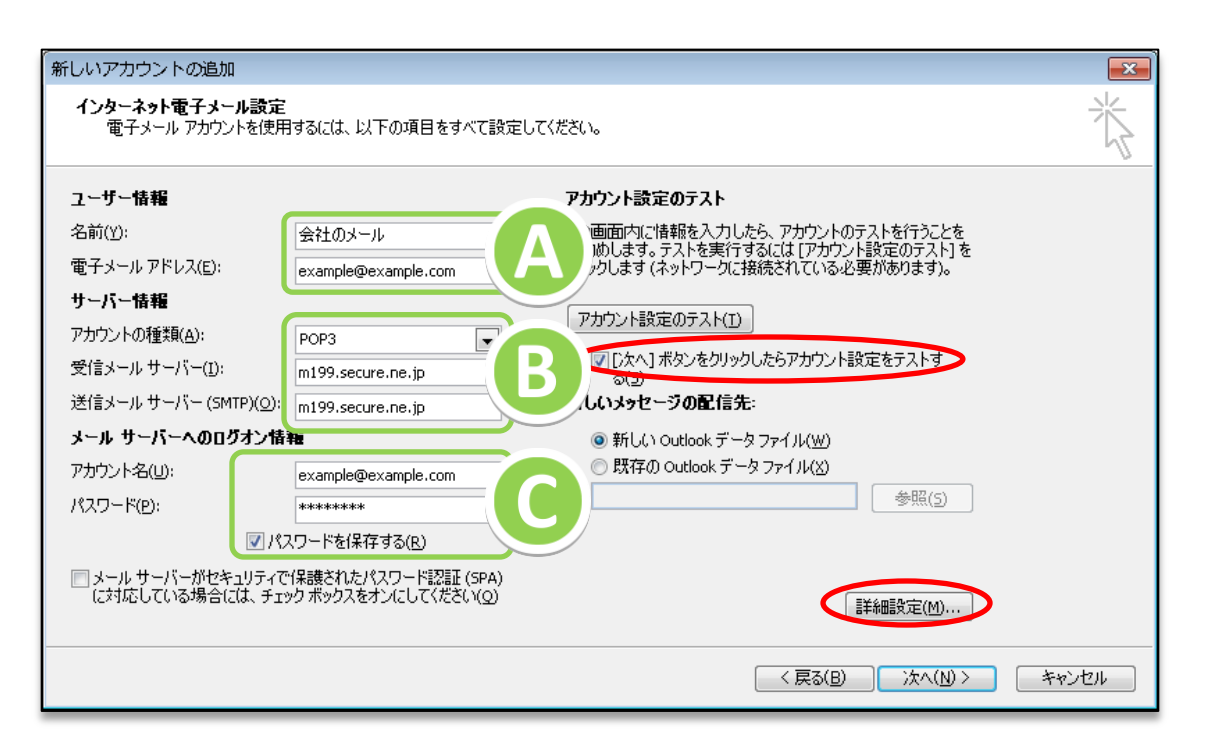

| 【ユーザー情報】  |                              |  |
|-----------|------------------------------|--|
| 名前        | メールの差出人として表示される名前です。         |  |
| 電子メールアドレス | コントロールパネルで設定したメールアドレスを入力します。 |  |

|           | 【サーバー情報】       |   |
|-----------|----------------|---|
| アカウントの種類  | [POP3] を選択します。 | B |
| 受信メールサーバー | 【新メールサーバー名】    |   |
| 送信メールサーバー | 【新メールサーバー名】    |   |

|            | 【メールサーバーへのログオン情報】                                          |
|------------|------------------------------------------------------------|
| アカウント名     | コントロールパネルで設定したメールアドレスを入力します<br>([@] 以降のドメイン名も含めて入力してください。) |
| パスワード      | コントロールパネルで設定したメールアカウントのパスワードを<br>入力します。                    |
| パスワードを保存する | チェックを入れます。                                                 |

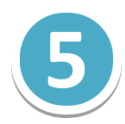

[送信サーバー] タブの【送信サーバー(SMTP)は認証が必要】にチェックを入れ、 [受信メールサーバーと同じ設定を使用する]を選択します。

| インターネット電子メール設定                    |
|-----------------------------------|
| 全般 送信サーバー 接続 詳細設定                 |
| ▼ 送信サーバー (SMTP) は認証が必要(0)         |
| ◎ 受信メール サーバーと同じ設定を使用する(U)         |
| ◎ 次のアカウントとパスワードでログオンする(L)         |
| アカウント名(N):                        |
| パスワード(P):                         |
| ✓ パスワードを保存する(R)                   |
| セキュリティで保護されたパスワード認証 (SPA) (2対応(Q) |
| ◎ メールを送信する前に受信メール サーバー(こログオンする(1) |
|                                   |
|                                   |
|                                   |
|                                   |
|                                   |
|                                   |
|                                   |
|                                   |
| OK キャンセル                          |

[詳細設定] タブの【受信サーバー(POP3)】に[**110**]、

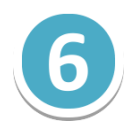

【送信サーバー(SMTP)】に[**587**]と入力し[OK]ボタンをクリックします。 (弊社の送信サーバーでは[25]も利用可能です。)

| インターネット電子メール設定                             | × |
|--------------------------------------------|---|
| 全般 送信サーバー 接続 詳細設定                          |   |
| サーバーのボート番号                                 | _ |
| 受信サーバー (POP3)(D: 110 標準設定(D)               |   |
| □ このサーバー(は暗号(とされた接続 (SSL) が必要(E)           |   |
| 送信サーバー (SMTP)(O): 25                       | _ |
| 使用する暗号化接続の種類(C): なし                        | - |
| サーバーのタイムアウト(T)                             | - |
| 2017 一 一 一 一 一 一 一 一 一 一 一 一 一 一 一 一 一 一 一 |   |
| ■ □□□□<br>■ サーバーにメッセージのコピーを置く(L)           |   |
| 📝 サーバーから削除する(R) 14 🚔 日後                    |   |
| [前]除済みアイテム]から削除されたら、サーバーから削除(M)            |   |
|                                            |   |
|                                            |   |
|                                            |   |
|                                            |   |
| UK 47721                                   | , |

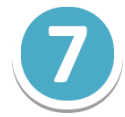

[インターネット電子メール設定] の各項目を確認して、 [次へ] をクリックします。

| ユーザー情報                            |                                                      | アカウント設定のテスト                                                             |
|-----------------------------------|------------------------------------------------------|-------------------------------------------------------------------------|
| 名前(Y):                            | 会社のメール                                               | この画面内に情報を入力したら、アカウントのテストを行うことを                                          |
| 電子メール アドレス(E):                    | example@example.com                                  | のもリッシンスタッテストを美にするのには、レクリンノトをス定のテスト」を<br>クリックします(ネットワークに接続されている必要があります)。 |
| サーバー情報                            |                                                      |                                                                         |
| アカウントの種類( <u>A</u> ):             | POP3                                                 | レガワント設定のテスト(I)                                                          |
| 受信メール サーバー(I):                    | m199.secure.ne.jp                                    | ☑[)次へ] ボタンをクリックしたらアカウント設定をテストす ろ(5)                                     |
| 送信メール サーバー (SMTP)( <u>O</u> ):    | m199.secure.ne.jp                                    | 新しいメッセージの配信先:                                                           |
| メール サーバーへのログオン情                   | ŧ                                                    | ◎ 新しい Outlook データファイル(W)                                                |
| アカウント名(山):                        | example@example.com                                  | ○ 既存の Outlook データファイル(X)                                                |
| パスワード( <u>P</u> ):                | *****                                                | 参照(5)                                                                   |
| ✓ /                               |                                                      |                                                                         |
| ー<br>ー メール サーバーがわキュリティで           | ー<br>「保護されたパスワード認証 (SPA)                             |                                                                         |
| メールサーバーがセキュリティで<br>に対応している場合には、チェ | 『保護されたパスワード認証 (SPA)<br>ック ボックスをオンにしてください( <u>Q</u> ) |                                                                         |

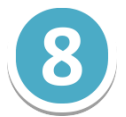

アカウント設定のテストが成功すれば、入力した設定に問題はありません。 [閉じる]をクリックします。

| テスト アカウント設定                    |    |        |
|--------------------------------|----|--------|
| すべてのテストが完了しました。 閉じる] をクリックして続け |    |        |
|                                |    | 閉じる(0) |
| タスク エラー                        |    |        |
| タスク                            | 状況 |        |
| ✓受信メールサーバー (POP3) へのログオン       | 完了 |        |
| ┃                              | 完了 |        |
|                                |    |        |
|                                |    |        |

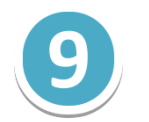

## セットアップの完了画面にて [完了] ボタンをクリックすると設定は完了です。

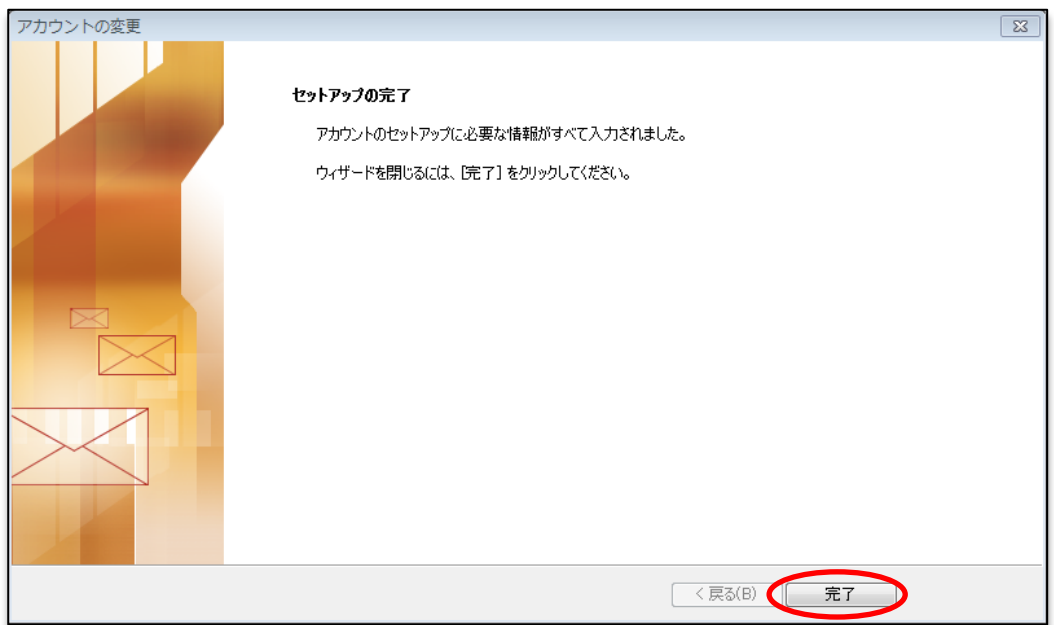